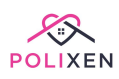

# **Ticket Portal**

Polixen's Ticket Portal is one of the most efficient platforms to get our team to solve any issue you have with your system.

How to access the Portal <u>Create a new ticket</u> <u>Tasks Definitions</u> <u>Ticket description</u> <u>Ticket Priority Matrix</u> <u>Upload files and add a comment to a ticket</u> <u>New Feature/Report Request Tickets</u> <u>Public Feature Request Tickets</u> <u>How to view Public Tickets</u> <u>Watch a Ticket</u> <u>Comment on a public ticket</u> <u>Monthly Ticket Portal Meetings</u>

# How to access the Portal

To access the Ticket Portal, head to "Welcome, [username]" on the top right-side corner of your Polixen System. When you click on it, you'll see a dropdown menu where there's an option to select "POLIXEN Portal".

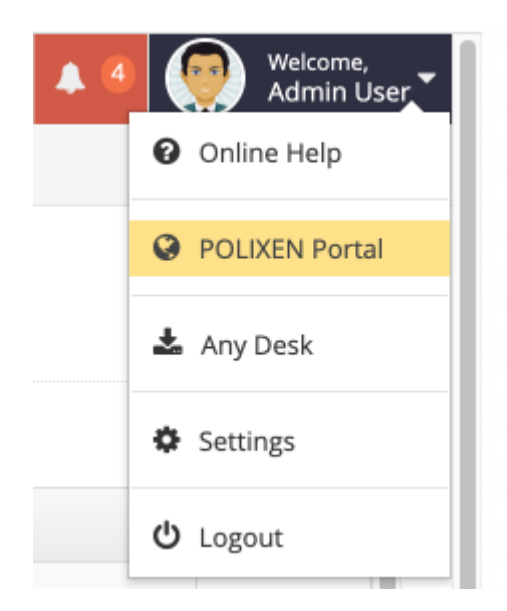

Once you click that button, the Ticket Portal will open up.

Use the details sent in your registration email to login into the system.

| POLIXEN Portal |       |  |
|----------------|-------|--|
| polixen.leila  |       |  |
| •••••          |       |  |
|                | Login |  |

Here you can see your outstanding, suspended and completed tickets.

| POLIXEN Portal Dashboard Tickets | Public Feature Requests My Completed Tickets | Clients     | Log Off                    |
|----------------------------------|----------------------------------------------|-------------|----------------------------|
| Outstanding Tickets (0)          |                                              |             | New Ticket<br>Hide Tickets |
| Ticket Type                      | • Priority                                   | v) Status v | Creation Date Assigned V   |
| Suspended Tickets (0)            |                                              |             | Show Tickets               |
| Completed Tickets (0)            |                                              |             | Show Tickets               |

## Create a new ticket

To create a new ticket, click the green "New Ticket" button on the top right side and select a task.

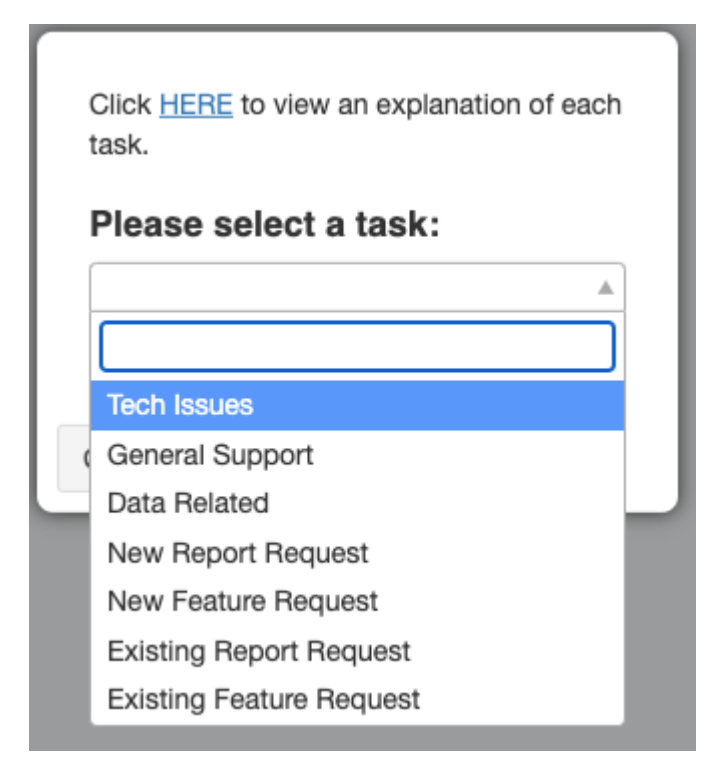

## **Tasks Definitions**

**Tech Issues -** Any technical issue with your Polixen Program that needs to be resolved

**General Support -** A general query or request for support relating to your Polixen Program

**Data Related -** Any task which involve interacting with large amounts of data such as:

- Exporting Data
- Importing Data
- Updating Data

Existing Feature Request - An enhancement to an existing feature in Polixen
Existing Report Request - An enhancement to an existing report in Polixen
New Feature Request - A new feature that is currently not present in Polixen
New Report Request - A new report that is not present in Polixen

## **Ticket description**

On the New Ticket page, enter the title and content describing the issue.

| New Ticket                                                                                                    |                                                                                                    | General Support (Demo)                              |
|----------------------------------------------------------------------------------------------------|----------------------------------------------------------------------------------------------------|-----------------------------------------------------|
| Title                                                                                                    | Priority                                                                                                    | Click HERE to view an explanation of each priority. |
| Test                                                                                                    | Normal                                                                                                    |                                                     |
| Content                                                                                                    | Watchers                                                                                                    |                                                     |
| This is just a test for documentation purposes                                                                                                    | × polixen.lella                                                                                                    | v                                                   |
| Create New Ticket                                                                                                    |                                                                                                    |                                                     |
| Tips For Creating Tickets:                                                                                                    |                                                                                                    |                                                     |
| The more details you're able to provide about your request or issue, th     If your ticket is about a client, please include their name or client ID.     If your ticket is about an issue happening to a few clients, please spec     If you are seeing an error message, please take a screenshot of the err | e easier it is for us to work on your ticket.<br>Ify at least one of those clients (with their name or client ID).<br>or and attach it to this ticket. |                                                     |

You can also select the priority of the ticket.

| Priority | Click HERE to view an explanation of each priority. |
|----------|-----------------------------------------------------|
| Normal   | ▲                                                   |
|          |                                                     |
| Low      |                                                     |
| Normal   |                                                     |
| High     |                                                     |
| Urgent   |                                                     |

## **Ticket Priority Matrix**

**Urgent -** You cannot work due to a bug/issue blocking the running of the business. We will investigate within 24 hours

**High -** Bug/Issue blocking core business functionality, though a workaround is in place

**Normal -** An issue that is causing inconvenience to the business (e.g: filter or inconsistent reports)

**Low -** Ans issue that doesn't cause any real effect on the business, though creates user experience issues

#### Upload files and add a comment to a ticket

Click on "Create New Ticket" to submit it. Once that is done, you'll be able to see the ticket ID and status. You can also upload files and add comments using the comment box.

By default, you will be set as a ticket watcher and get notifications when our team comment and update the status on it.

| Test<br>Ticket ID: 9225                                        | Den<br>Submitted On 11:24 am, Friday Mar 10th 20:<br>by polixen.lei       |
|----------------------------------------------------------------|---------------------------------------------------------------------------|
| Status:<br>Open                                                | Priority:<br>Normal (Click HERE to view an explanation of each priority.) |
| Task:<br>General Support                                       | Assigned User: You are watching this ticket                               |
|                                                                | Remove as Watcher                                                         |
| Description:<br>This is just a test for documentation purposes |                                                                           |
| Comments<br>Add New Comment:                                   | Upload a file                                                             |
| Comment                                                        |                                                                           |

# **New Feature/Report Request Tickets**

We have a slightly different process for New Feature and Report Request Tickets. Once you put them in, our team will review them and divide them into the following stages:

- Private & Open Recently added tickets that we haven't reviewed yet
- **Public & 'Open for Feedback'** We believe this feature is a valuable addition to the Polixen System and would like clients to give their input on how they want to see that implemented
- **Private & Suspended** We won't be working on this ticket the for now but we might re-open it in the future
- Private & Closed We have no plans to implement this feature
- **Public & 'Approved for Build'** This means that we shall be planning to implement this feature in the future and those tickets will be discussed at the

next monthly meeting. The approval of tickets will be based on the number of organisations who commented on it and how beneficial the proposed feature will be for the system.

## **Public Feature Request Tickets**

#### How to view Public Tickets

Feature/Report request tickets set to public are available to everyone with access to the ticket portal to view. To do that, head to the "Public Feature Requests" tab at the top of the page.

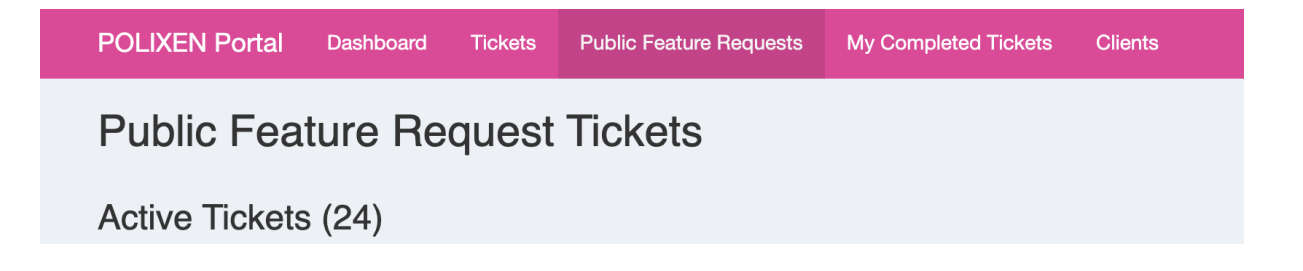

Click on the blue button with the number ticket on the left to open it.

|                                   | Ticket Type                         | T               | Priority • | Status v | Creation Date                | Assigned v   |
|-----------------------------------|-------------------------------------|-----------------|------------|----------|------------------------------|--------------|
| 5073                              | Archiving Providers New F           | eature Request  | Normal     | Open     | Thursday 10th December 2020  |              |
| 5565                              | Multiple Filters New F              | eature Request  | Normal     | Open     | Thursday 4th March 2021      |              |
| 5956                              | updating client account dates New F | Feature Request | Normal     | Open     | Tuesday 4th May 2021         | kento        |
| 6696                              | Menu Entries New F                  | Feature Request | Normal     | Open     | Wednesday 1st September 2021 |              |
|                                   |                                     |                 |            |          |                              |              |
| Public Ticket - Open for feedback |                                     |                 |            |          |                              |              |
| A                                 | alati da la Dura dal sua            |                 |            |          | Mid North Coas               | t - Omnicare |

| Archiving Froviders          |                                                                           |                                                           |
|------------------------------|---------------------------------------------------------------------------|-----------------------------------------------------------|
| Ticket ID: 5073              |                                                                           | Submitted On 1:00 pm, Thursday Dec 10th 2020 by michellew |
| Status:<br>Open              | Priority:<br>Normal (Click HERE to view an explanation of each priority.) |                                                           |
| Task:<br>New Feature Request | Assigned User:                                                            | You are not watching this ticket                          |
|                              |                                                                           |                                                           |

## Watch a Ticket

You can set yourself up as a ticket watcher to receive updates on comments and the progress of a ticket. To do that, click on the orange button that says "Set as Watcher" Click "Yes" to confirm.

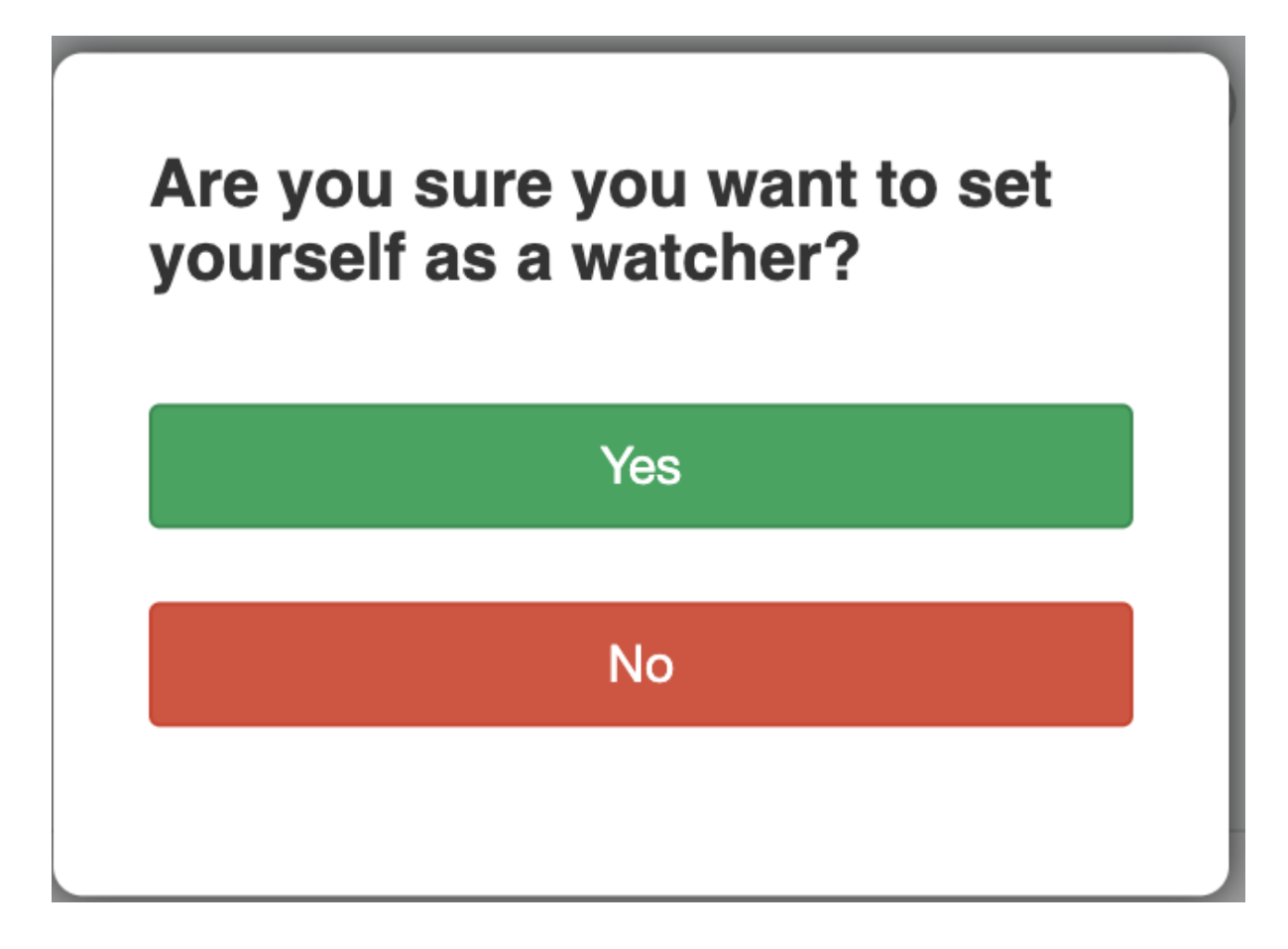

Once you do that, you'll be added as a watcher.

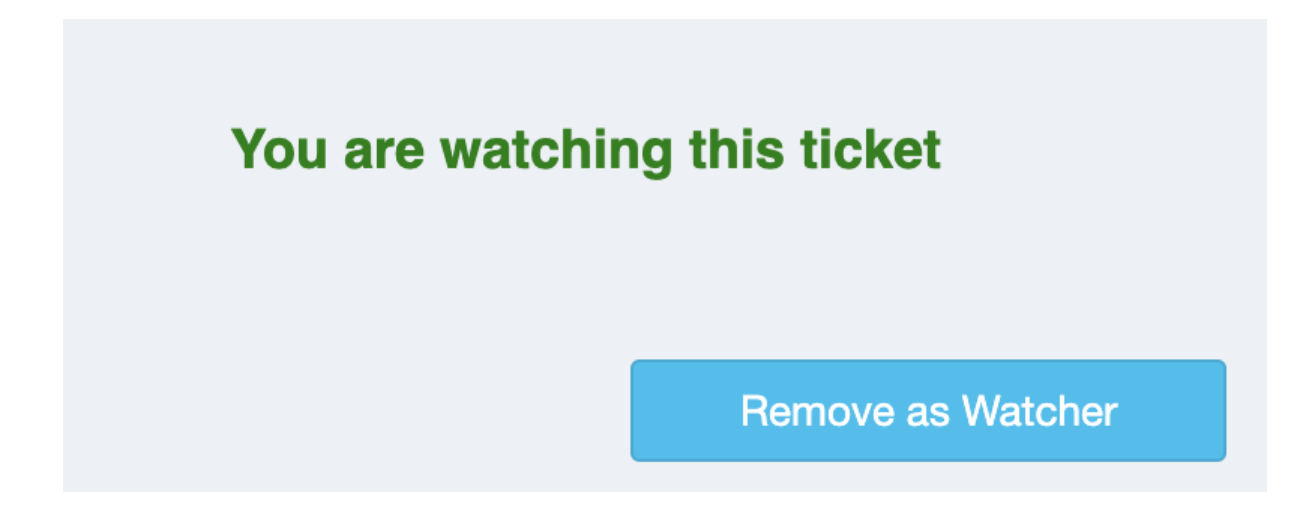

## Comment on a public ticket

We highly recommend adding comments to feature request tickets you would wish to see on our roadmap.

To do that, simply type in the comment box and click "Add Comment". You can also scroll down to see previous comments from other organisations.

| Comments                                                                | Upload a file                    |
|-------------------------------------------------------------------------|----------------------------------|
| Add New Comment:                                                        |                                  |
| Comment                                                                 | A                                |
| Add Comment                                                             |                                  |
| meganholland (Holland Park Meals on Wheels)                             | Wednesday, Mar 8th 2023, 1:19 pm |
| Yes please for MOWBS services                                           |                                  |
| copey (MOWMBR)                                                          | Monday, Mar 6th 2023, 10:30 am   |
| Gerts an uptick in interest from MOWMBR                                 |                                  |
| lucas (Polixen)                                                         | Tuesday, Feb 21st 2023, 4:34 pm  |
| Ticket Updated:<br>Status changed from Suspended Pending Review to Open |                                  |

# **Monthly Ticket Portal Meetings**

Every first Friday of the month we host a zoom meeting to discuss what tickets we will be working on during that month and provide updates on Polixen's general roadmap.

Check previous meeting recordings here.

To receive meeting invites, please send an email to <u>support@polixen.com</u> to be added to Polixen's mailing list.